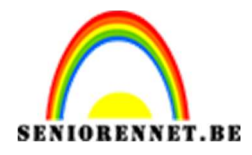

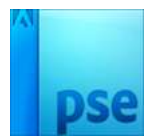

PSE- Clara

## <u>Clara</u>

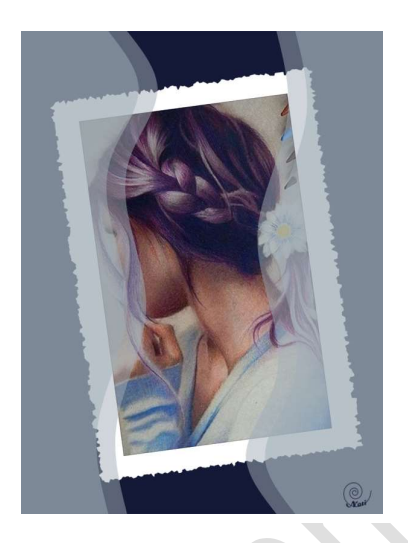

<u>Benodigdheden:</u> afbeelding naar keuze

- 1. Open een nieuw bestand van 750 op 1000px, 72 ppi op een witte achtergrond.
- Neem het Rechthoekige selectie gereedschap: vaste grootte = 540 x 790 pixels

|                                               |         | Deldises Ist | 001 |
|-----------------------------------------------|---------|--------------|-----|
|                                               | Normaal | Dekking: 11  | 10% |
|                                               | •       | Achterarond  | B.  |
|                                               |         |              |     |
|                                               |         |              |     |
|                                               |         |              |     |
|                                               |         |              |     |
|                                               |         |              |     |
|                                               |         |              |     |
|                                               |         |              |     |
|                                               |         |              |     |
|                                               |         |              |     |
|                                               |         |              |     |
|                                               |         |              |     |
|                                               |         |              |     |
|                                               |         |              |     |
|                                               |         |              |     |
|                                               |         |              |     |
| 33.33% Doc: 2,15M/0 bytes                     |         |              |     |
| Rechthoekig selectiekader 😧 📲 👻               |         |              |     |
|                                               |         |              |     |
| Nieuw Heaste/breadte verbauding               |         |              |     |
| Neuw Hoogte/breedte-vernouding: Vaste grootte |         |              |     |
| : Anti-aliasing : B: 540 p: 📚 H: 790          | P       |              |     |

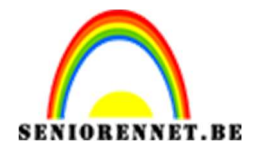

- 3. Ontgrendel de achtergrondlaag. Klik op het document om de selectie te plaatsen. Zo goed mogelijk in het midden van het document:
- 4. Voeg aan deze laag een laagmasker toe.

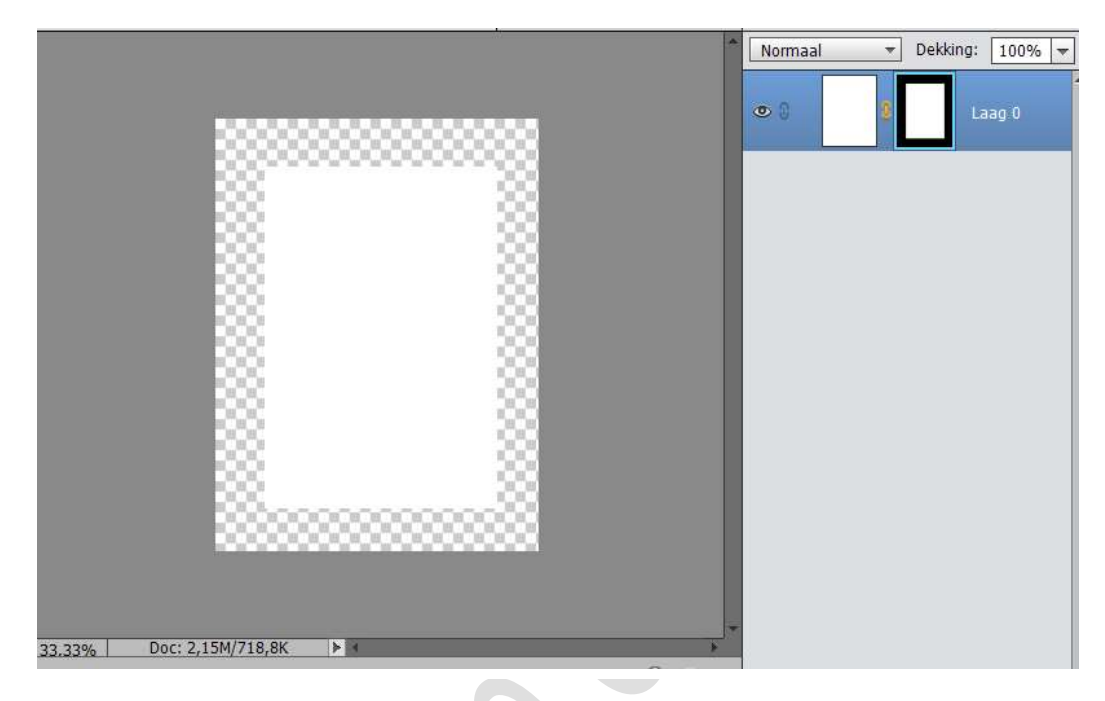

5. Ga naar Filter  $\rightarrow$  Pixels  $\rightarrow$  Kristal  $\rightarrow$  Celgrootte: 10

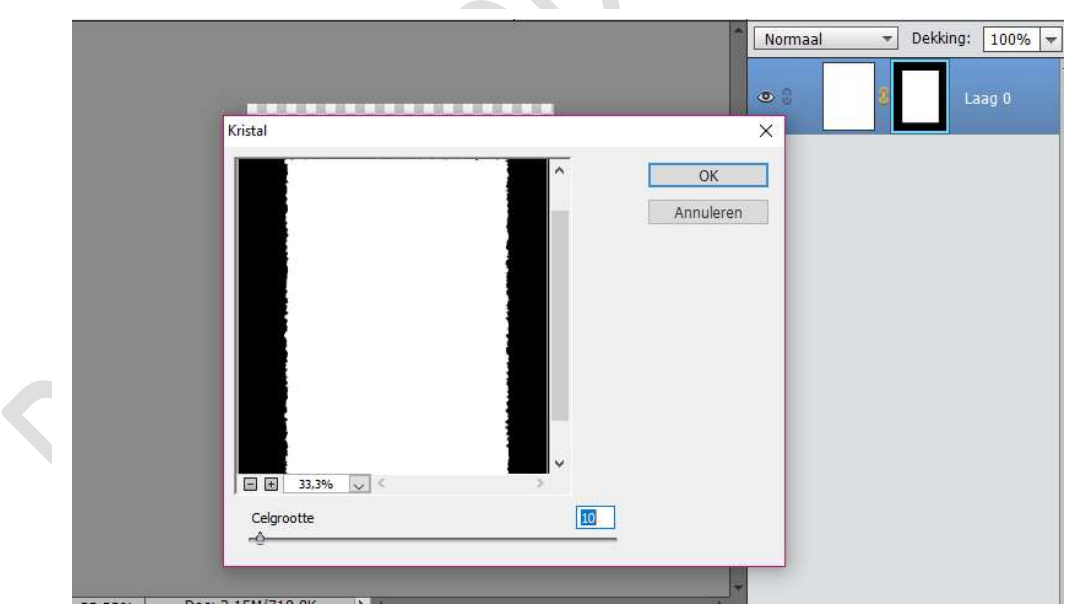

6. Rechtsklikken op het laagmasker → Kiezen voor laagmasker toepassen.

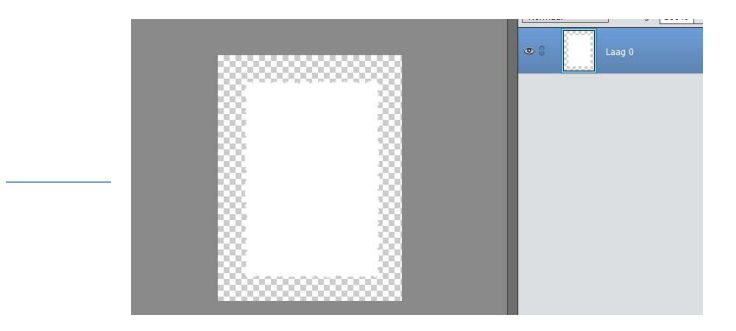

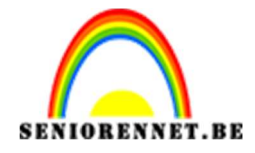

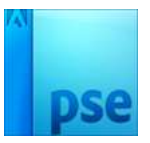

- 7. Voeg een nieuwe laag toe onder "laag0" en vul deze met een donkere kleur uit je eigen afbeelding.
- 8. Rechthoekige selectie maken in het midden van deze witte zone (opgelet: geen vaste grootte): Druk op de Delete toets en deselecteren (CTRL+D):

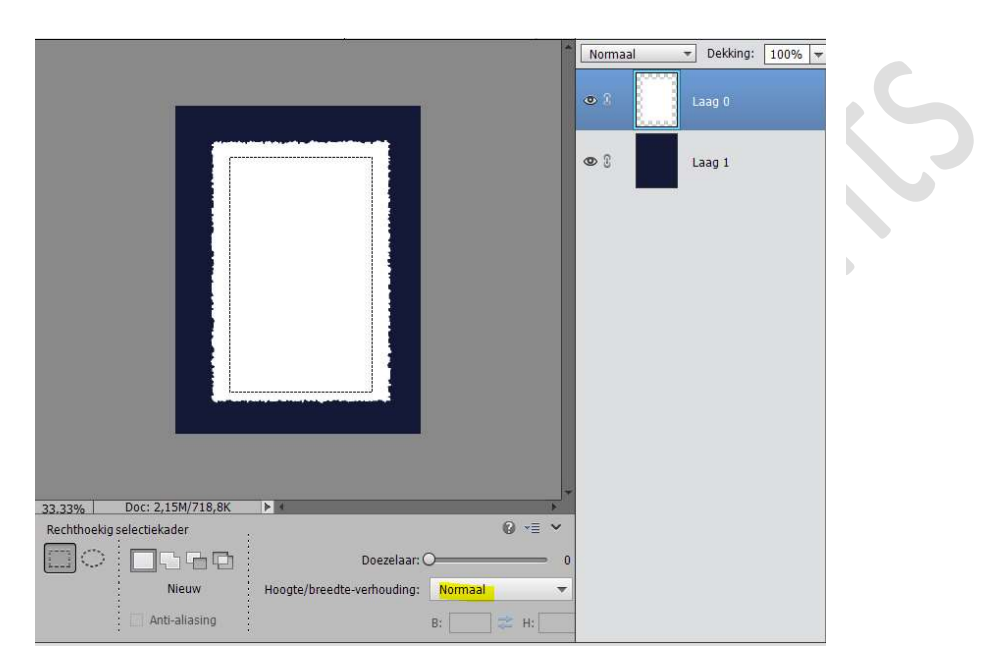

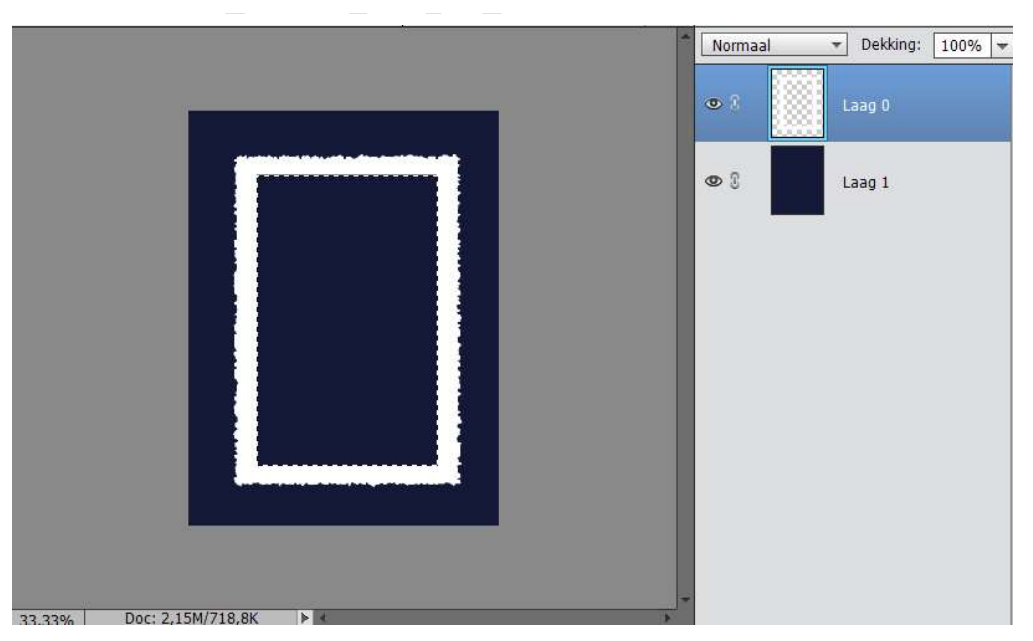

9. Open je eigen afbeelding en stel de hoogte in op 800px (Afbeelding → Vergroten/Verkleinen → afbeeldingsgrootte.) Alles selecteren (CTRL+A)
→ Kopiëren (CTRL+C)

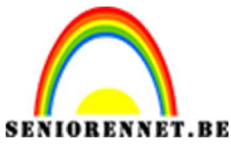

PSE- Clara

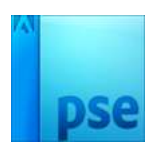

- 10. Ga terug naar je werkdocument. Met de Toverstaf (Tolerantie: 32, aangrenzend aangevinkt) Klik je midden het witte kader.
- Plaats boven de kader een nieuwe laag. Ga naar Bewerken → In selectie plakken. Je afbeelding goed plaatsen binnen de kader (Verplaatsgereedschap). Met CTRL+T kan je de afbeelding vergroten en aanpassen binnen deze kader.

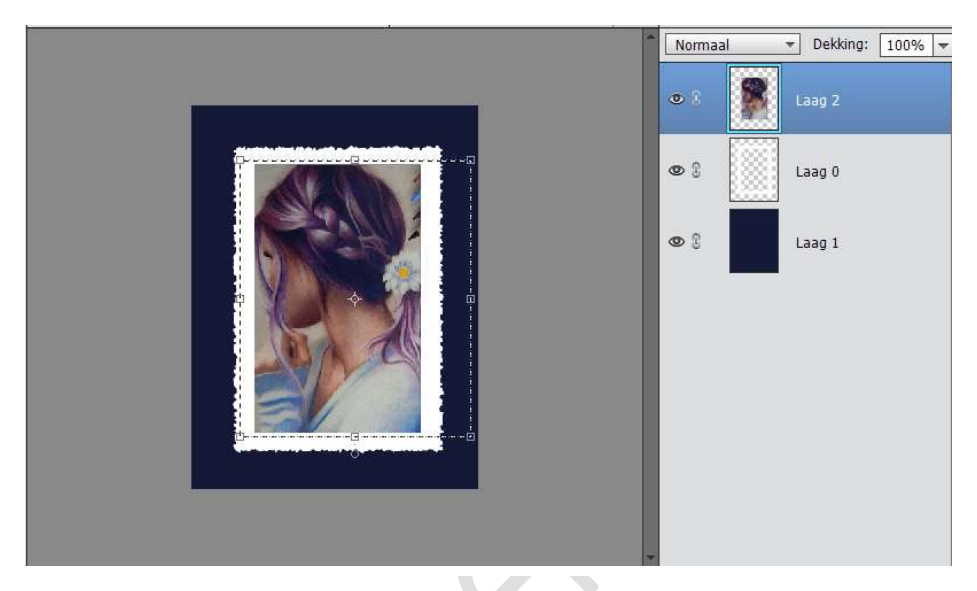

12. De laag met de kader en laag met de afbeelding samenvoegen (CTRL+E)

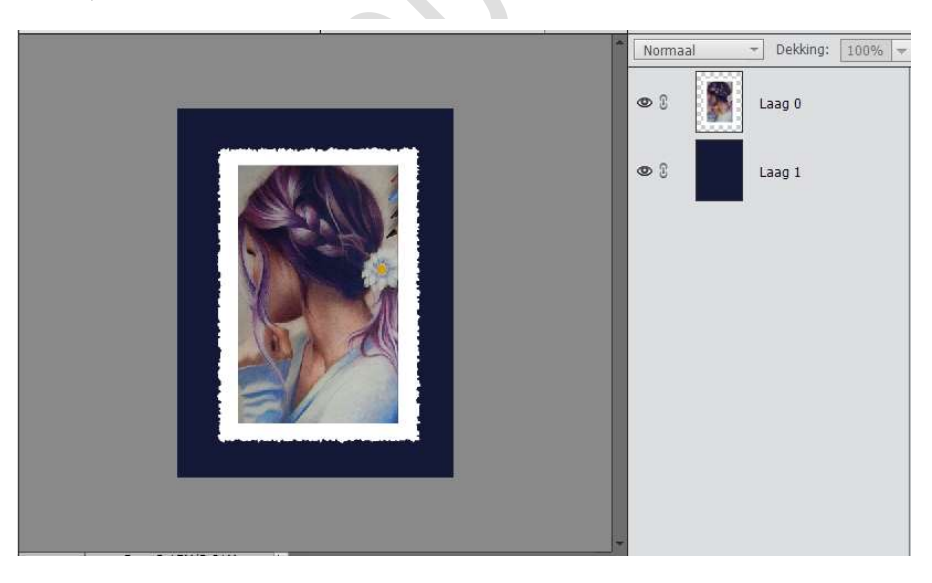

13. Bekomen laag roteren naar links (CTRL+T), enteren om transformatie te bevestigen.

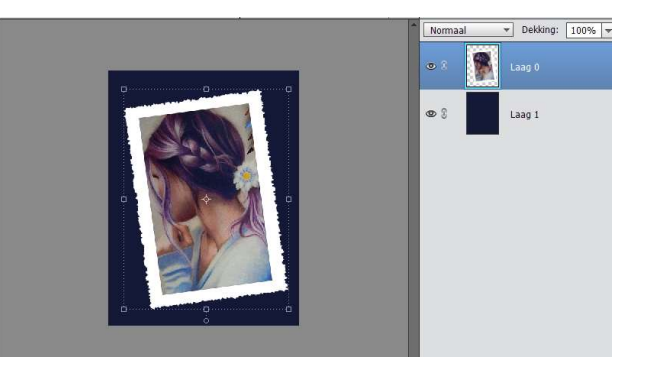

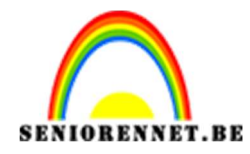

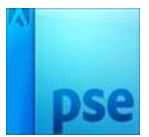

|                                |                                   | Normaal   | - Dekking: | 100% - |
|--------------------------------|-----------------------------------|-----------|------------|--------|
|                                |                                   | • 1       | Laag O     | f×     |
|                                | Stijlinstelling                   |           | ×          |        |
|                                | Meer informatie over: laagstijlen |           |            |        |
|                                | Voorvertoning                     |           |            |        |
|                                | Belichtingshoek: 120              | •         |            |        |
|                                | Slagschaduw                       |           |            |        |
|                                | Sloed                             |           |            |        |
|                                | 🗌 Binnen                          |           |            |        |
|                                | Grootte:                          | 5 px      |            |        |
|                                | Dekking:                          | 75 %      |            |        |
|                                | 🗹 Buiten                          |           |            |        |
| Dec 2151/2401                  | Grootte:                          | 50 px     |            |        |
| Verplaatsen Rangschikken L     | Dekking: O                        |           |            |        |
| Automatische selectie van laag | Schuine kant                      |           |            |        |
| Selectiekader tonen            | Omlijning                         |           |            |        |
| Markering tonen op rollover    | Herstellen                        | Annuleren | ок         | -      |

14. Geef de laag volgende laagstijl:

- 15. Nieuwe laag toevoegen
- 16. Rechthoekige selectie maken links over het volledige document, vul met een heldere kleur van uw afbeelding, deselecteren (CTRL+D):

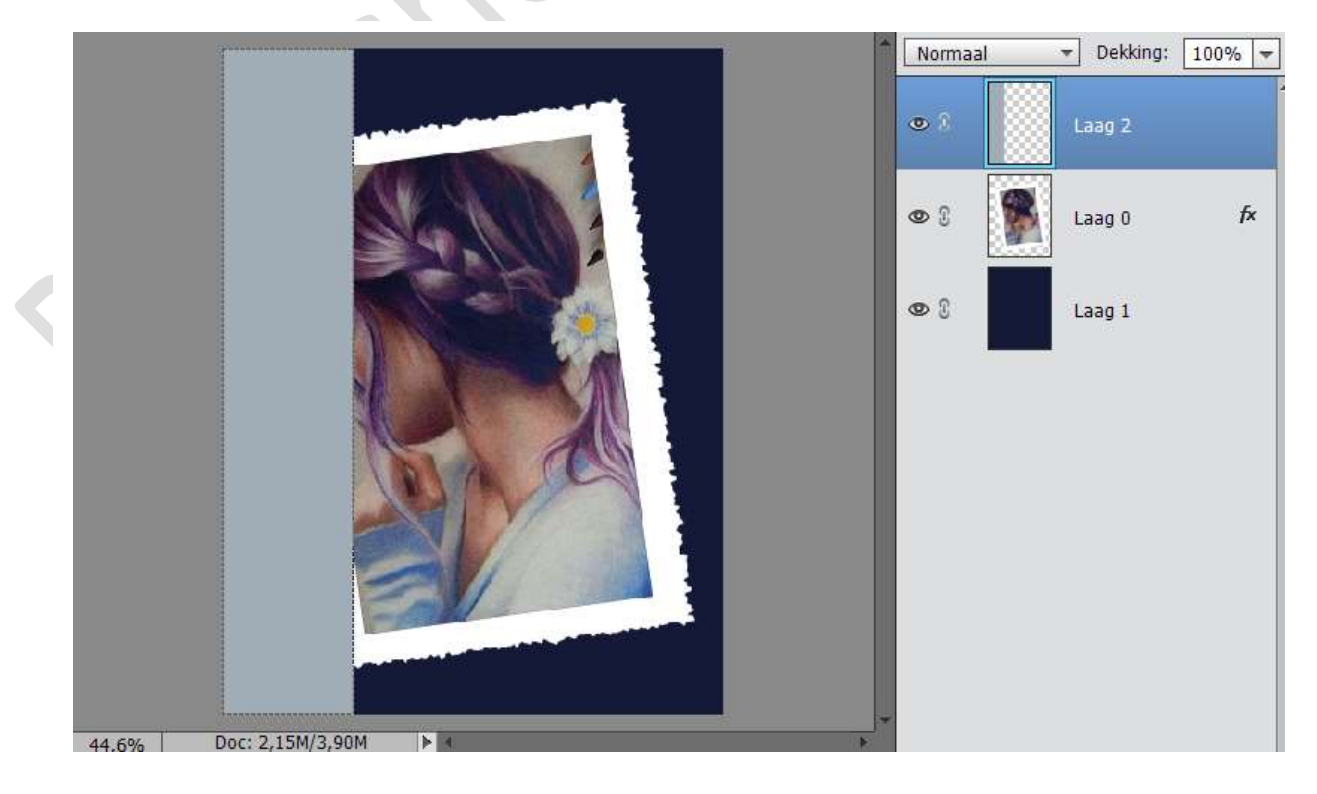

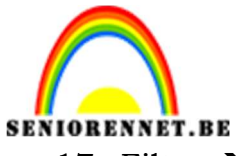

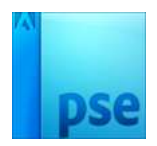

IORENNET.BEPSE- Clara17. Filter → Vervorm → Schuin: zie curve hieronder.

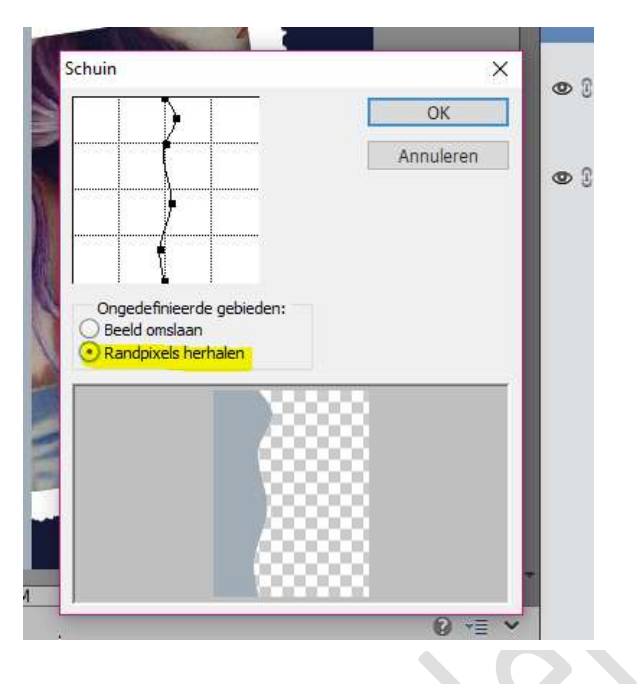

18. Geef laagstijl Gloed buiten:

|                           |                                        | Normaa            | Ŧ     | Dekking: | 100% - |
|---------------------------|----------------------------------------|-------------------|-------|----------|--------|
|                           | Stijlinstelling                        |                   |       | ×        |        |
|                           | Ø Meer informatie over: laagstijlen    |                   |       | 2        | fx     |
|                           | Voorvertoning                          |                   |       |          | E.     |
|                           | Belichtingshoek: N 120 °               |                   |       |          | 1×     |
|                           | Slagschaduw                            |                   |       | 1        |        |
|                           | Sloed                                  |                   |       |          |        |
|                           | 🗌 Binnen                               |                   |       |          |        |
|                           | Grootte:                               | - 5               | рх    |          |        |
| A CA                      | Dekking:                               | — 75              | %     |          |        |
|                           | Buiten                                 |                   |       |          |        |
| 21                        | Grootte:                               | — 20              | px 🗾  |          |        |
|                           | Dekking:O'                             | — <mark>25</mark> | %     |          |        |
|                           | Schuine kant                           |                   |       |          |        |
| 44.6% Doc: 2.15M/3.90M ►  | Omlijning                              |                   |       |          |        |
| Rechthoekig selectiekader |                                        |                   |       |          |        |
|                           | Herstellen                             | Annulere          | OK OK |          |        |
| Nigure Heads (by add      | na unada a undita a la Managara da ana |                   |       |          |        |
| Hoodte/breed              | e-vemouung: Normaal 🔍                  |                   |       |          |        |

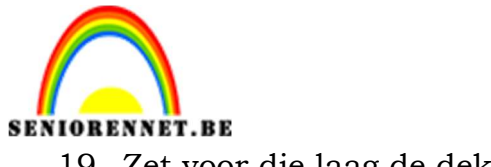

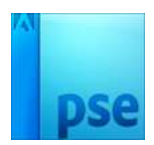

PSE- Clara 19. Zet voor die laag de dekking op 50%

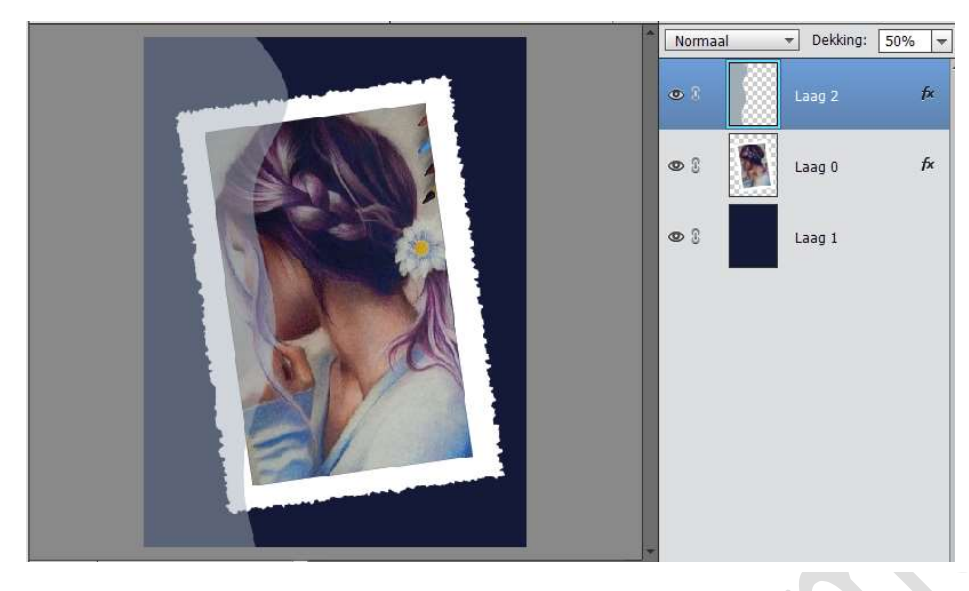

20. Dupliceer de laag (CTRL+J), verplaats een beetje naar links:

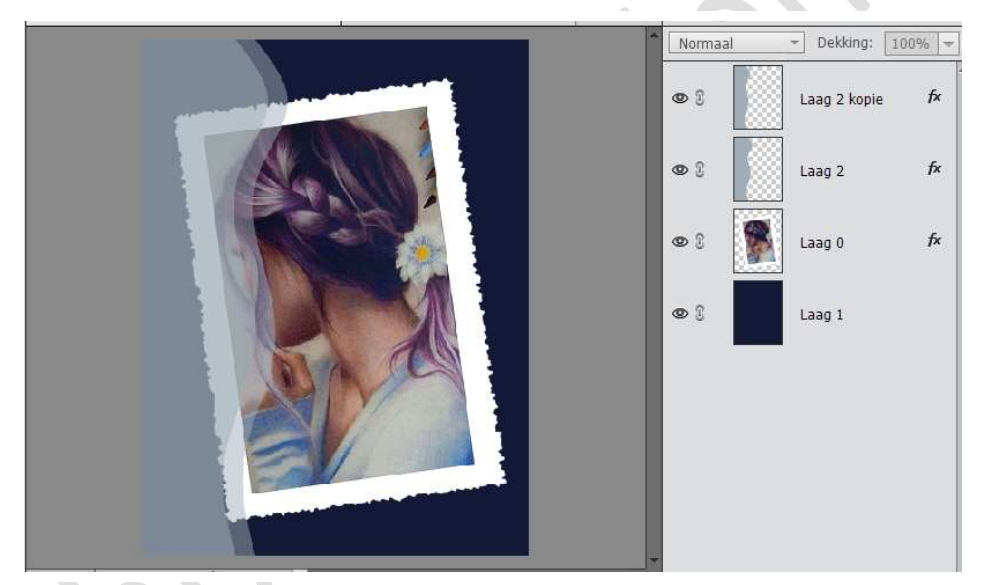

21. Deze twee lagen selecteren en dupliceren, roteer  $180^{\circ}$ Verplaats de kopie lagen naar rechts op je document:

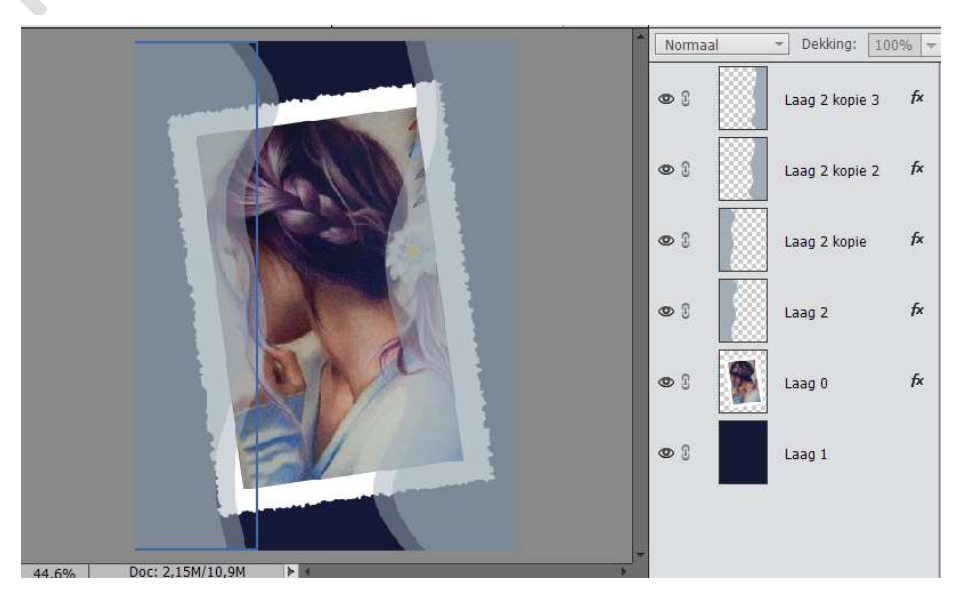

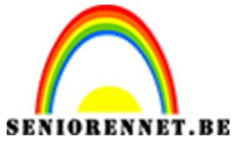

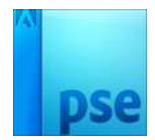

PSE- Clara 22. Werk alles af. Vergeet je naam niet Sla op als PSD max. 800 px aan langste zijde Sla op als JPEG met max 150kb.

Veel succes en plezier ermee NOTI